## Como consultar produtos mais vendidos no Portal Executivo?

Produto: Portal Executivo

## Observação

Relatório comparável à Rotina 146 do Winthor.

1.0 Na página inicial do Portal Executivo, clique na aba comercial e posteriormente em produtos Mais Vendidos.

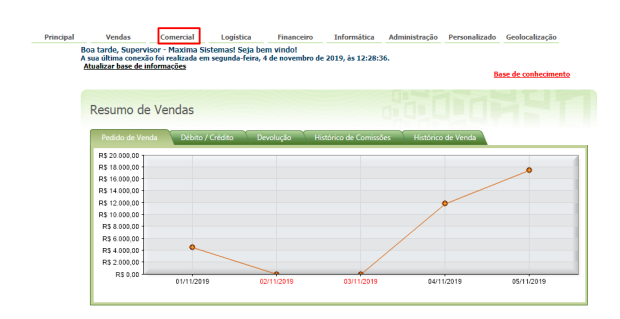

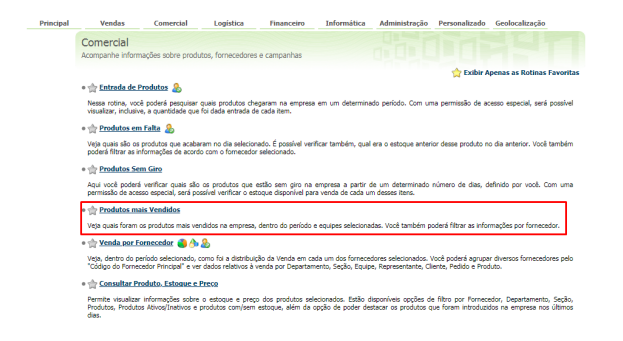

1.2 Na página de produtos mais vendidos preencha os filtros desejados e clique no botão Pesquisar.

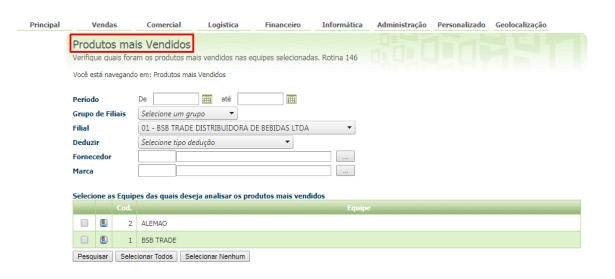

1.3 O Portal irá emitir um relatório com os produtos mais vendidos de acordo com os critérios.

## Artigos Relacionados

- Parametrização para apresentação dos valores do card pedidos e gráfico metas
- Erro 503 ao acessar portal de integração MaxPromotor
  Como trabalhar com
- autorização de pedidos no maxGestão
- Como acessar Relatório de pedidos na Central de configurações maxPedido
- Dashboard: Posição de pedidos

|                                                  | venuas                            | Comerciar Cogistica                                          | rindirceiro     | Difformatio    |              | misuayao r        | ersonancau | 0 000  | ocanzação | Avai         |
|--------------------------------------------------|-----------------------------------|--------------------------------------------------------------|-----------------|----------------|--------------|-------------------|------------|--------|-----------|--------------|
| Pro<br>Verifi                                    | dutos<br>que qua                  | mais Vendidos<br>s foram os produtos mais vendidos nas equip | es selecionadas | . Rotina 146   |              |                   |            |        |           |              |
| Você está navegando em: Produtos mais Vendidos ► |                                   |                                                              |                 |                |              |                   |            |        |           |              |
| Equip<br>7<br>Form<br>Todos                      | pes Sele<br>ecedor S<br>s os Form | cionadas<br>elecionado<br>costores                           |                 |                |              |                   |            |        |           |              |
|                                                  | Cod.<br>Prod.                     | Descrição                                                    | Embalagem       | QL.<br>Vendida | Pr.<br>Médio | Valor<br>Venda    | %Part.     | %DC    | Wiluc     | QL.<br>Disp. |
| ۵                                                | 2.112                             | FARINHA DE TRIGO VOVO 25 KG                                  | UN              | 1.736          | R\$ 58,62    | R\$<br>102.124.07 | 10,45%     | -2,30% | 20,86%    | 18           |
| 0                                                | 140                               | PRE MISTURA NITA MIX 25KG                                    | UN              | 785            | R\$ 69,74    | R\$ 56.247,89     | 5,76%      | -2,06% | 22,66%    | 114          |
|                                                  | 476                               | FARINHA DE TRIGO NITA ESP. 25KG                              | UN              | 724            | R\$ 66,39    | R\$ 50.945,96     | 5,21%      | -1,79% | 20,22%    | 1.779        |
| ۵                                                | 3.865                             | FARINHA DE TRIGO MOLINA PREMIUM 25 KG                        | UN              | 912            | R\$ 50,69    | R\$ 50.273,07     | 5,14%      | -3,01% | 19,27%    | 76           |
| ۵                                                | 1.409                             | FARINHA DE TRIGO NITA PREMIUM 25 KG                          | SC              | 650            | R\$ 68,43    | R\$ 44.223,41     | 4,53%      | -0,50% | 17,54%    | 201          |
| ۵                                                | 1.396                             | POLVILHO DOCE OLINDA 25 KG                                   | SC              | 415            | R\$ 99,31    | R\$ 39.969,28     | 4,0956     | 0,20%  | 15,79%    | 17           |
| ۵                                                | 1.199                             | FARINHA DE TRIGO CTO OESTE 25KG                              | UN              | 530            | R\$ 57,63    | R\$ 30.482,96     | 3,12%      | -2,96% | 19,27%    | 8            |
| ۵                                                | 2.113                             | PRE MISTURA VOVO MIX 25 KG                                   | UN              | 507            | R\$ 58,47    | R\$ 29.015,53     | 2,97%      | -3,36% | 19,62%    | 0            |
| ۵                                                | 592                               | FARINHA DE TRIGO VENTURELLI 5KG                              | UN              | 1.601          | R\$ 16,34    | R\$ 26.864,28     | 2,75%      | -6,99% | 20,47%    | 5.177        |
|                                                  | 656                               | LEITE CONDENSADO PIRACANJUBA BAG 5KG                         | UN              | 550            | R\$ 38,80    | R\$ 20.993,89     | 2,15%      | -3,22% | 22,44%    | 947          |
| 9                                                | 2.684                             | MARGARINA SINA 50 % LIPID BD 15KG                            | UN              | 399            | R\$ 50,83    | R\$ 19.827,20     | 2,03%      | -1,67% | 13,74%    | 468          |
|                                                  | 1.295                             | FARINHA DE TRIGO SUPERJORE 25 KG                             | UN              | 311            | R\$ 49,12    | R\$ 17,535,91     | 1,79%      | -7,05% | 14,89%    | 88           |

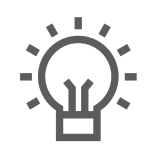

Não encontrou a solução que procurava?